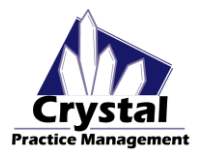

## **\*\*THIS INTEGRATION REQUIRES AN ACTIVE OPTIKAM CLOUD SUBSCRIPTION\*\***

#### AVAILABLE ON CRYSTAL VERSIONS 4.6.29+

#### **ENABLE THE INTEGRATION IN CRYSTAL**

- 1. Inside Crystal, navigate to the ADMIN Tab
- 2. Click on Integrations on the Left-hand side
- 3. Click on the Other tab
- 4. Enable the Optikam Integration
- 5. Insert the API Key (*found on the Optikam Cloud Portal under Account*) into the User GUID.
  - a. Link to Cloud Portal

|              | 1.11 |     |   |
|--------------|------|-----|---|
| $\mathbf{a}$ | nti  | kar | n |
| U            | νu   | nai |   |
| -            | r -  |     |   |

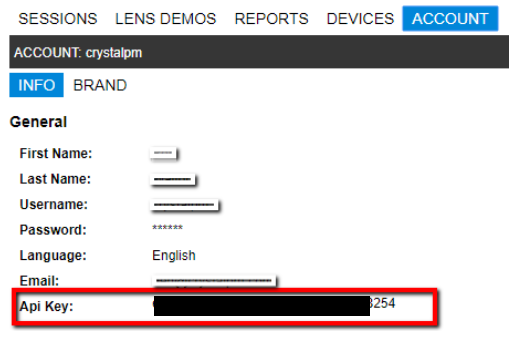

| <u>88</u>       | Change                                                                   | User Close                                    |
|-----------------|--------------------------------------------------------------------------|-----------------------------------------------|
| Patient Billing | Tasks Schedule Inventory Reports Records Admin Logo                      | ut                                            |
| Billing         | General Recall \ Scheduling \ Statements Other HIEs Labs CodeSAFE TeleMe | edicine                                       |
| Company         | Zeiss Fordin Ap                                                          | pintegration                                  |
| omputers        | ZEISS Status: Not Verified                                               | eyecarrot                                     |
| Credit Card     |                                                                          |                                               |
| Defaults        | User Settings Em                                                         | ployee: Bautista, Jordin 🗸                    |
| liag Codes      | Use Multiple Accounts Use                                                | rname:                                        |
| E Claims        | Username: Pas                                                            | sword:                                        |
| Prescribe       | Password:                                                                | Login                                         |
| Email           |                                                                          |                                               |
| Employees       | Machine Settings                                                         | Online                                        |
| rame Labs       | Eorum Viewer ADI Dath:                                                   |                                               |
| Insurance       |                                                                          | lensterry)                                    |
| ntegrations     |                                                                          |                                               |
| Inventory       | Other Settings                                                           | Enable lensferry O Disable lensferry          |
| Invoices        | Patient ID has minimum number of digits 6                                |                                               |
| MS Word         | Save                                                                     |                                               |
| Patients        | Fra                                                                      | me Page                                       |
| PQRS            |                                                                          |                                               |
| Recall          |                                                                          |                                               |
| Reports         |                                                                          |                                               |
| outing Slip     |                                                                          | Enable Optikam O Disable Optikam              |
| Schedule        | Use                                                                      | er GUID: e6c69bc1-6aef-4626-a75b-ac95f61c8254 |
|                 |                                                                          | Days: 100 😴                                   |
| ImeClock        |                                                                          |                                               |
| Updates         |                                                                          |                                               |
| VSP             |                                                                          |                                               |

6. Set the amount of days which patients will be available for you to pull over into Crystal (*typically set at 5 days*)

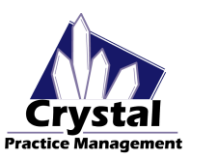

# **Optikam Integration Configuration**

### **USING THE OPTIKAM INTEGRATION IN FRAME ORDERS**

- 1. Click on the Patient tab in Crystal and open up to a patient
- 2. Once open to a patient, choose the Prescription Tab
- 3. Click on the Blue button to create a Frame Order
- 4. In the Spectacle Lab Orders window, create a New Order
- 5. Click on the From Optikam button to open the list of available patients from the date range chosen

|                  | <b>_</b>         |             |           |          |             |             |              | <u> </u> |    |        |      |           |           |         |   |
|------------------|------------------|-------------|-----------|----------|-------------|-------------|--------------|----------|----|--------|------|-----------|-----------|---------|---|
| ly Spectacle Lab | Orders           |             |           |          |             |             |              |          | 1  | •      | >    | Ð         | -         |         |   |
| Patient:         | Test, Test       |             |           | Ord      | er Date:    |             | 6/27/2018    |          |    |        | F    | Routing S | ilip      |         |   |
| DOB:             | 04/19/1999       | Gender:     |           | Email    | Authoriza   | ation #:    |              |          |    |        |      |           |           |         |   |
| Contact #        | () -             | () -        |           |          | Optician/   | Staff:      |              |          | ~  |        |      |           |           |         |   |
| Lab/Vendor:      |                  |             | ~         |          | Ordered/    | Ref.#/Date: |              |          |    |        |      | S         | ave       |         |   |
| Lab Contact #    |                  | Lab Orde    | r #       |          | Expected    | Date:       | 6/27/2018    |          |    |        |      |           |           |         |   |
|                  |                  |             | 1         |          | Status:     |             | Pending      |          | ~  | Locati | on   |           |           |         |   |
| Spectacle Rx     | 1 Spectacle Rx 2 | 2 Spectacle | Rx 3 PL   | Sun/CL   | Provider:   |             |              |          | ~  | 1: Has | _Cry | stal      | ``        |         |   |
| Sphere           | Cylinder A       | Axis V      | ert Prism | Hori Pri | sm Add      |             | Sea Ht       | DPD-     |    | Mono   | PD   | Rx Dat    | e:        |         | - |
| OD               |                  |             |           |          |             |             |              |          | R: |        | -    |           |           | -       |   |
|                  | Transpose        |             |           |          |             |             |              | NPD:     |    |        |      | Got       | o Billing | Page    |   |
| OS               |                  |             |           |          |             |             |              |          | L: |        |      | F         | Packag    | es      |   |
| Frame Select     | ted              |             |           | Lens     | Selected    |             |              |          |    |        |      |           |           |         |   |
| Frame Orde       | er:              |             | ~         | Len      | s Type:     |             |              |          | ~  |        |      |           |           |         |   |
| Frame UPC        | :                |             | p         | Des      | cription:   |             |              |          | ~  |        |      |           |           |         |   |
| Manufactur       | er:              |             |           | Mat      | erial:      |             |              |          |    |        | ~    | Estin     | nated E   | Bal     |   |
| Collection:      |                  |             |           | Tint     |             |             |              |          |    |        | ~    | Tota      | :         |         | _ |
| Name:            |                  |             |           | Edg      | e:          |             |              |          |    |        | ~    | \$0.0     | 0         |         |   |
| Color:           |                  |             |           | Coa      | tina:       | CRIZAL A    | LIZE A/R     |          |    |        | ~    | Insu      | ance      | COR     |   |
| Material:        |                  |             |           | Coa      | tina:       | SCRATCH     | I COAT       |          |    |        | ~    | Ins E     | st:       |         |   |
| Style:           |                  |             |           | Coa      | tina:       | UV 400      |              |          |    |        | ~    | \$0.0     | 0         |         |   |
| Eye D            | bl Tmpls         | A B         | ED        | Oth      | or.         |             |              |          |    |        | ~    | Pat       | st:       |         |   |
|                  |                  |             |           | - Frm V  | /rap Pant   | oTilt Vert  | ex OD Vertex | OS OC O  | DD | 00.00  | 6    | \$0.0     | 0         |         |   |
| Special Orde     | er 🗌             | Fron        | n Optikam |          |             |             |              |          |    |        |      |           |           |         |   |
| Notes To Lab     |                  |             |           | Notes    | (not sent t | o Lab)      |              |          |    |        |      |           |           |         |   |
|                  |                  |             | 1         |          |             |             |              |          |    |        | ^    |           |           |         |   |
|                  |                  |             |           |          |             |             |              |          |    |        |      |           | w Add     | n items | • |
|                  |                  |             |           |          |             |             |              |          |    |        |      |           |           |         |   |

- 6. In the Optikam Measurement Data window, choose the patient's readings you would like to add to your frame order
- 7. This will import all the patient's readings into the patients lab order inside Crystal
  - a. This will also delete the data from the Optikam Measurement Data list.

| 🍲 Test, Amanda (68) | dob:01/01/195 | 0 - [Has_Crys | stal] Crystal PM |       |            |          |          |            |            |          |         |      |        | -    |
|---------------------|---------------|---------------|------------------|-------|------------|----------|----------|------------|------------|----------|---------|------|--------|------|
| File Configuration  | Station EHR   | Import / E    | xport Support    | Mes   | sages Hel  | p User C | onferenc | e Schedule |            |          |         |      |        |      |
| 8 <u>8</u>          |               |               | 00 E             | al.   |            |          | Cha      | inge User  | Time Clock | ĸ        |         |      |        |      |
| Patient Billing     | Tasks         | Schedule I    | nventory Rep     | orts  | Records    | Admin    | L        | ogout      | Close      |          |         |      |        |      |
| Quick View Pa       | tient Info    | Additional    | Info Insura      | ince  | Prescrip   | otion    | Notes    | Files      | Status     |          |         |      |        |      |
|                     | Print Pr      | escription    | Frames           |       | Contacts   | Exte     | nal RX   | Drug       | RX         | Previous | 05/31/  | 2018 | ~      | N    |
| Spectacle Rx 1      | Spectacle     | Rx 2 Sp       | pectacle Rx 3    | PL S  | Sun/CL     |          |          |            |            |          |         |      | Edit S | P R  |
| Sphere              | Cylin         | der /         | Axis             | Vert  | Prism      | Hori Pr  | ism      | Add        | Seg H      | t        | Dist PD |      | Mono P | D    |
| -1.00               | -0.50         |               | 0Z0              |       |            |          |          |            |            |          | Near PD |      |        |      |
| OS -1.00            | -0.50         | (             | 025              |       |            |          |          |            |            |          |         |      |        |      |
|                     |               |               |                  |       |            |          |          |            |            |          |         |      |        |      |
| Contact Lens R      | x 1 Contac    | t Lens Rx 2   | 2 Contact Le     | ens R | x 3 • •    |          |          |            |            |          |         |      |        |      |
| Disposable          | Soft          | Rigid         | Ortho-K          |       |            |          |          | ) d        | efault RX  |          | ⊖ E-Dr  | 0    | OGP    | ) Wi |
| Sphere              | O Toric       | Bifocal       | O Multifoca      | l O   | Multi-Tori | c 🛛 Ga   | s-Perm   |            |            |          |         |      | Edit C | L R  |
| Manufacturer        | S             | eries         |                  |       | Base Cu    | rve [    | liamete  | r Sph      | ere        | Tint     |         |      |        |      |
| OD                  |               |               |                  |       |            |          |          |            |            |          |         |      |        |      |
| -                   | 1             |               |                  |       | 7          |          |          |            |            | 1        |         |      |        |      |
| os                  |               |               |                  |       |            |          |          |            |            |          |         |      |        |      |
| Notes:              |               |               |                  |       |            |          |          |            |            |          |         |      |        |      |
|                     |               |               |                  |       |            |          |          |            |            |          |         |      |        |      |
|                     |               |               |                  |       |            |          |          |            |            |          |         |      |        |      |
|                     |               |               |                  |       |            |          |          |            |            |          |         |      |        |      |
|                     |               |               |                  | _     |            |          |          |            |            |          |         |      |        |      |
|                     |               |               |                  |       |            |          |          |            |            |          |         |      |        |      |
| L                   |               |               |                  |       |            |          |          |            |            |          |         |      |        |      |

| Date       | First   | Last | Туре         |
|------------|---------|------|--------------|
| 06/04/2018 | Patient | 1    | Progressives |
| 06/05/2018 | Patient | 2    | Bifocals     |
| 06/04/2018 | Patient | 3    | Progressives |
| 06/05/2018 | Patient | 4    | SingleVision |
| 06/04/2018 | Patient | 5    | Progressives |
|            |         |      |              |
|            |         |      |              |
|            |         |      |              |
|            |         |      |              |